Standard Chartered 渣打銀行 Here for good

## 刷卡即時通知

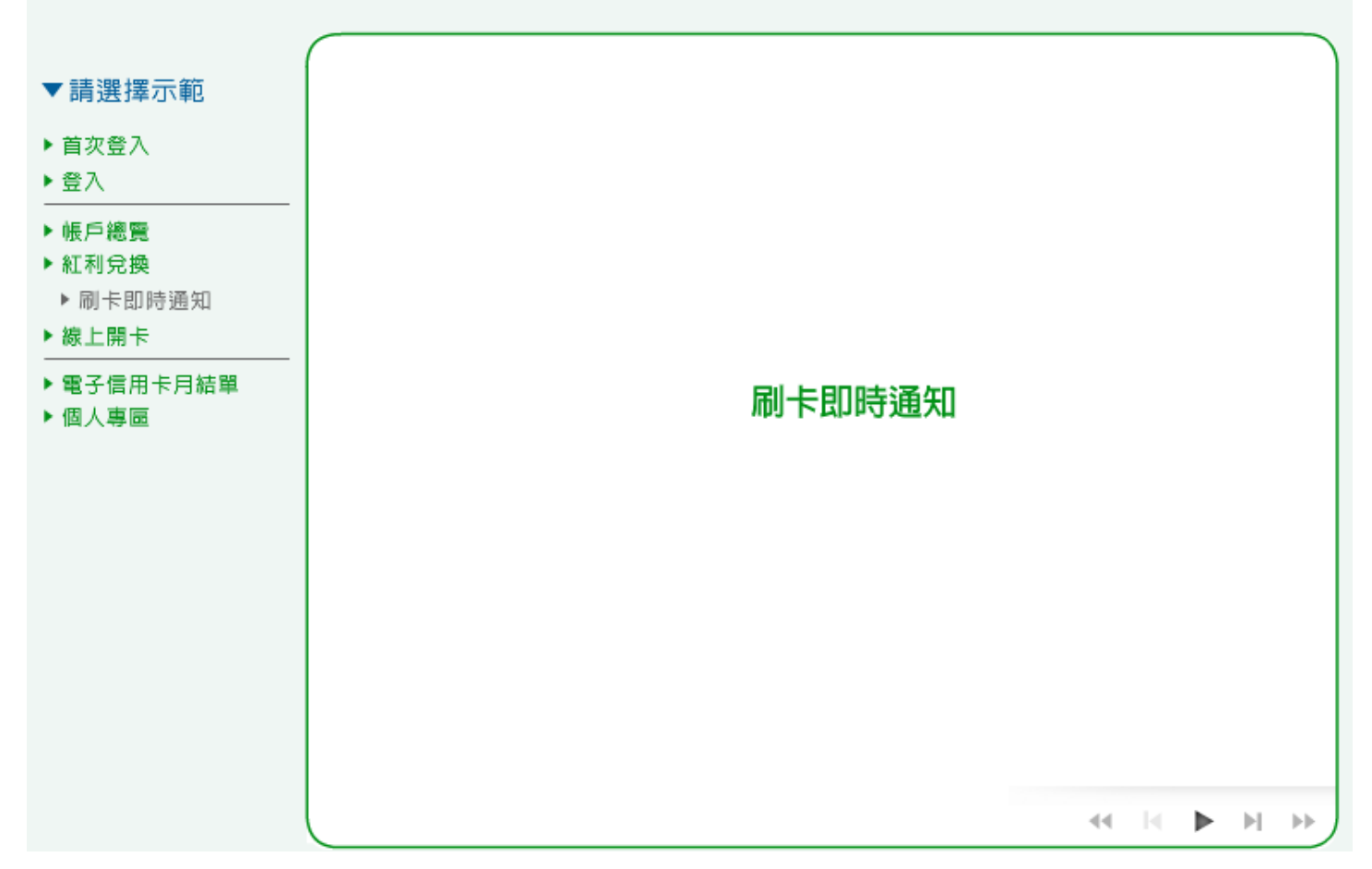

1. 您可選擇設定之刷卡通知方式,例如選擇電子郵件通知,按「變更」進行設定。

| ▼ 請選擇示範<br>・ 首次登入<br>・ 登入<br>・ 帳戶總覽 | <b>以正 一 一 一 一 一 一 一 一 一 一 一 一 一 一 一 一 一 一 一</b> |                       |         |               |           |
|-------------------------------------|-------------------------------------------------|-----------------------|---------|---------------|-----------|
| ▶ 紅利兌換                              | 諸選擇需設定之刷卡通知                                     | 項目:                   |         |               |           |
| ▶ 刷卡即時通知                            | 項目                                              |                       | 状態      |               | 電子信箱/行動電  |
| ▶線上開卡                               | 电子事件通知:                                         | ビ停止使用                 | • 變更    | tester@**.*** |           |
| ▶ 電子信用卡月結單<br>▶ 個人專匾                | 刷卡即時通知<br>您可選擇設定之刷<br>一<br>郵件通知,按「變更            | ≂通知方式,例如選擇<br>■」進行設定。 | 電子,以便每日 | 0912345***    | 医到您的電子郵件信 |
|                                     |                                                 |                       |         | 44 14         | ▶ H H)    |

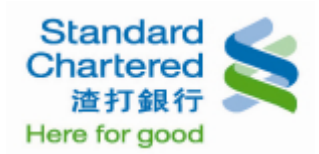

## 2. 您可以選擇設定「申請使用」或「停止使用」,並按「確定」繼續。

| ▼請選擇示範<br>▶ 首次登入<br>▶ 登入       | 刷卡即時通知                                                                                                    |                     |
|--------------------------------|----------------------------------------------------------------------------------------------------|---------------------|
| ▶ 帳戶總覽<br>▶ 紅利兌換<br>▶ 刷卡即時通知   | 刷卡即時通知     步骤1/共2步       請選择服務設定       電子郵件刷卡通知:     ③ 申請使用 〇 停止使用                                                                                                   | 設定が<br>1 設定<br>2 完成 |
| ▶ 線上開卡<br>▶ 電子信用卡月結單<br>▶ 個人專區 | <ul> <li>         ・ 確定         ・ 取消     </li> <li>         ・ 懲的申請將於隔天生效,並由隔示<br/>後。         </li> <li>         ・ 本通知僅供參考,實際消費金額調         ・ 並按「確定」繼續。     </li> </ul> |                     |
|                                |                                                                                                    | ••                  |

3. 按「確定」繼續後,這裡顯示您設定的電子郵件刷卡即時通知結果。

| 「請選擇示範             | 刷卡即時通知                                              |                           |       |  |  |
|--------------------|-----------------------------------------------------|---------------------------|-------|--|--|
| 首次登入<br>登入         | 刷卡即時通知                                              |                           |       |  |  |
| ▶ 帳戶總會             | 剧卡即時通知                                              | 步 <b>臻2</b> /共2步          | 設定步驟  |  |  |
| 紅利兌換               | 您的設定已完成如下,我們將以此爲您辦理,謝謝!                             |                           |       |  |  |
| ▶ 刷卡即時通知<br>▶ 線上開卡 | 交易序號:                                               | 1234567890                | 2 完成該 |  |  |
|                    | 交易時間:                                               | 2011/08/02 18:28:33       |       |  |  |
|                    | 項目:                                                 | 電子郵件刷卡通知                  |       |  |  |
| ▶ 電子信用卡月結單         | 電子信箱:                                               | tester@**.***             |       |  |  |
| 個人專圖               | <b>秋態</b> :                                         | 申請使用                      |       |  |  |
|                    |                                                     |                           |       |  |  |
|                    | 下一步                                                 | 刷卡即時通知                    |       |  |  |
|                    | <ul> <li>▶設定行動電話筒訊刷卡通知</li> <li>▶信用卡帳務總覽</li> </ul> | 這裡顯示您設定的電子郵件刷卡即時通知結<br>果。 |       |  |  |
|                    |                                                     |                           |       |  |  |
|                    |                                                     |                           |       |  |  |
|                    |                                                     |                           |       |  |  |
|                    |                                                     |                           |       |  |  |
|                    | l                                                   | 44 [4]                    | ► ► ► |  |  |

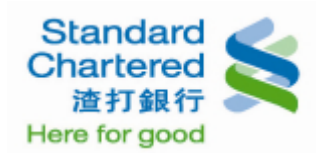

| ▼ 請選擇示範<br>▶ 首次登入<br>▶ 登入 | 刷卡即時通知<br>刷卡即時通知                 |          |              |               |                   |
|---------------------------|----------------------------------|----------|--------------|---------------|-------------------|
| ▶ 帳戶總覽                    | 刷卡即時通知                           |          | _            | _             | _                 |
| ▶ 紅利兌換                    | 諸選擇需設定之刷卡通知項                     | 目:       | 43.45        |               | <b>赤</b> フたや (行み赤 |
| ▶ 刷卞即時通知<br>▶ 線上開去        | 電子郵件通知:                          | 已停止使用    | ₩.20<br>> 變更 | tester@**.*** | 电丁信和 (1) 则电       |
|                           | 行動電話筒訊刷卡通知:                      | 已停止使用    | → 變更         | 0912345***    |                   |
| ▶ 個人專區                    | 刷卡即時通知<br>選擇設定「行動電話簡<br>定」後進行設定。 | 訊刷卡通知」,推 | 安「確          | 日消費彙總資料能正確地傳  | 送到惣的電子郵件信         |
|                           | l                                |          |              | 44 14         |                   |

5. 您可以選擇設定「申請使用」或「停止使用」,並按「確定」繼續。

| 「請選擇示範                                       | 刷卡即時通知                                                                               |                                                                                                    |   |
|----------------------------------------------|--------------------------------------------------------------------------------------|----------------------------------------------------------------------------------------------------|---|
| 首次登入<br>登入                                   | 刷卡即時通知                                                                               |                                                                                                    |   |
| 帳戶總覽<br>紅利兌換                                 | 刷卡即時通知<br>請選擇服務設定                                                                    | 步驟1/共2步                                                                                                 | 5 |
| <ul> <li>▶ 闹卡即時通知</li> <li>▶ 線上開卡</li> </ul> | 行動電話筒訊刷卡通知:                                                                          | <ul> <li>● 申請使用</li> <li>軍筆消費金額大於新台幣 5000 ▼ 元者,需發送通知</li> </ul>                                         | 2 |
| ▶ 電子信用卡月結單<br>▶ 個人專匾                         |                                                                                      | ○ 停止使用                                                                                                  |   |
|                                              |                                                                                      | →確定 → 取消                                                                                                |   |
|                                              | <ul> <li>説明:</li> <li>1. 此服務僅限信用卡正卡人線上(<br/>簡訊。正卡人設定完成後,若研<br/>訊通知附卡人之服務。</li> </ul> | 刷卡即時通知<br><sup>申請,;</sup><br><sup>附卡人</sup> 您可以選擇設定「申請使用」或「停止使<br>一〇一一一一一一一一一一一一一一一一一一一一一一一一一一一一一一一一一一一 |   |
|                                              | 2. 適用手機型號不限,但諸使用。                                                                    | 具中交                                                                                                    |   |
|                                              | 3. 若您行動電話適逢關機,本行                                                                     | 将重送商 <del>的,但240190701000间,加加加</del> 。                                                                  |   |
|                                              | <ol> <li>行動電話簡訊刷卡通知」服<br/>收費與否之權力,並將於收費</li> </ol>                                   | 務目前免費提供信用卡會員使用,由本行負擔減訊費用,惟本行保留未來<br>前兩個月另行通知。                                                           |   |
|                                              |                                                                                      | 44  4 <b> </b>  4                                                                                       | • |

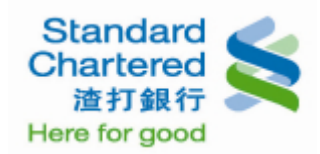

6. 按「確定」繼續後,這裡顯示您設定的行動電話簡訊刷卡即時通知結果。

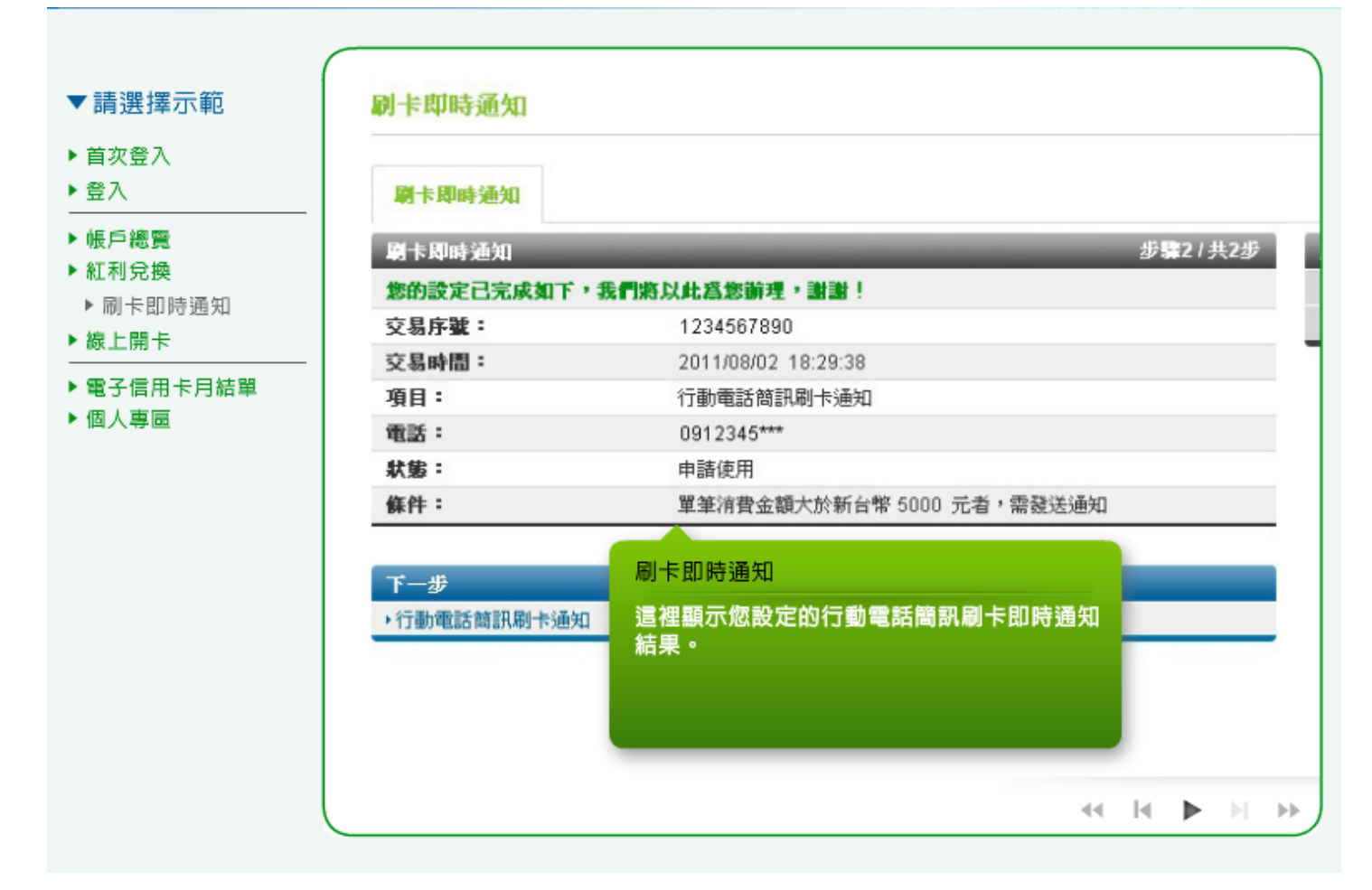